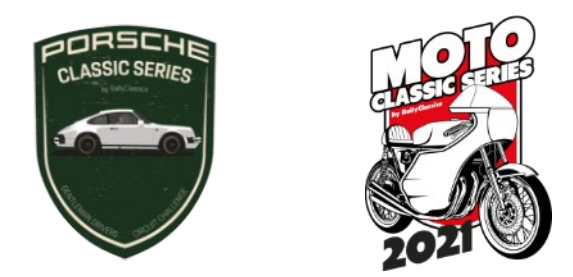

## ELECCIÓN DIGITAL DEL TIEMPO DE REFERENCIA

Funcionamiento del nuevo sistema para elegir el Tiempo de Referencia:

- El Tiempo de Referencia lo podrá establecer cada participante. Se podrá modificar únicamente desde el final de los entrenamientos y hasta el inicio de la Manga 1, y entre el final de la Manga 1 y el inicio de la Manga 2 (en todos los casos, regido por la hora teórica de la prueba).
- Durante esos dos períodos, el Tiempo de Referencia se podrá modificar tantas veces como se quiera, siendo válido únicamente el último tiempo que se haya establecido.
- Fuera de esos periodos de tiempo, se podrá consultar el Tiempo de Referencia introducido, pero no se podrá modificar.
- Si se introduce un Tiempo de Referencia para la Manga 1 y no se modifica antes de la Manga 2, este se mantendrá en ambas mangas.
- 1) Acceder al sistema escaneando el código QR desde el teléfono móvil

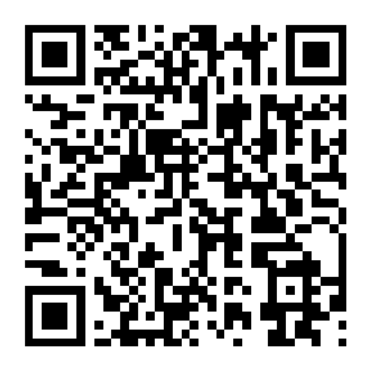

Si el código QR no funciona, escribir esta dirección en el navegador:

## bit.ly/classicseriesalcarras

2) Introducir el dorsal y el DNI/NIF, e-mail o teléfono móvil del participante. Estos datos deben coincidir con los de la inscripción. En los equipos de 2 pilotos, solo es necesario que lo realice uno de los dos pilotos.

Clickar en Entrar.

| ≡                               | Global Sports NET  |
|---------------------------------|--------------------|
|                                 | Rally Classics.org |
| Dors                            |                    |
| Dorsal                          |                    |
| 25                              |                    |
| NIF (ó eMAIL ó Teléfono)        |                    |
| rallyclassics@rallyclassics.org |                    |
| Entrar                          |                    |
| Limpiar                         |                    |

 Se mostrarán los datos de la prueba y del participante, el tiempo de referencia propuesto automáticamente por el sistema y un espacio donde introducir el Tiempo de Referencia deseado para la próxima manga.

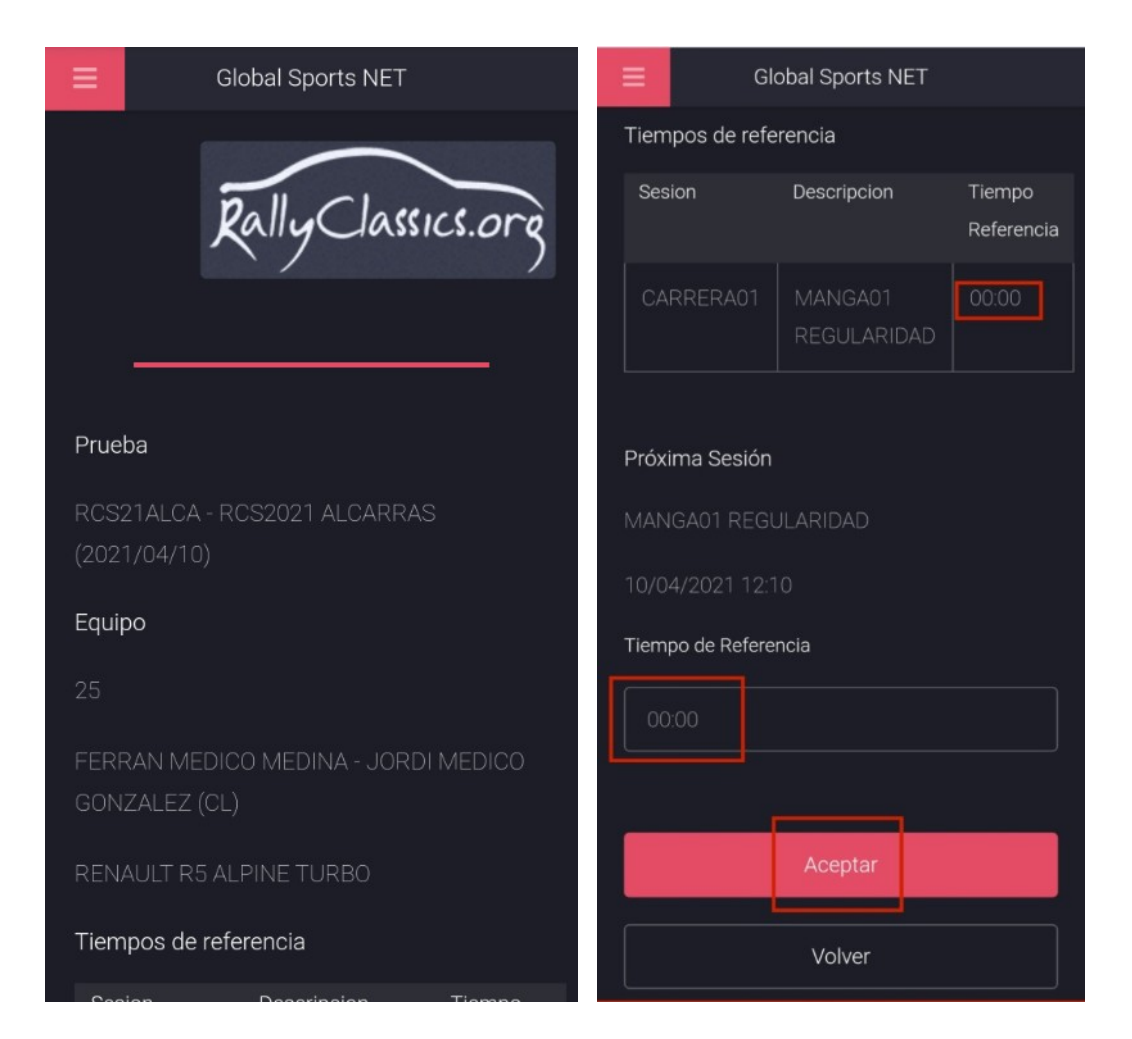

Al clickar **Aceptar**, el Tiempo de Referencia habrá quedado definido.

## Recordamos que:

- El Tiempo de Referencia se podrá modificar únicamente desde el final de los entrenamientos y hasta el inicio de la Manga 1, y entre el final de la Manga 1 y el inicio de la Manga 2.
- Si se introduce un Tiempo de Referencia para la Manga 1 y no se modifica antes de la Manga 2, este se mantendrá en ambas mangas.

Ante cualquier duda o problema, contactar con secretaría del evento.

## El equipo de RallyClassics.